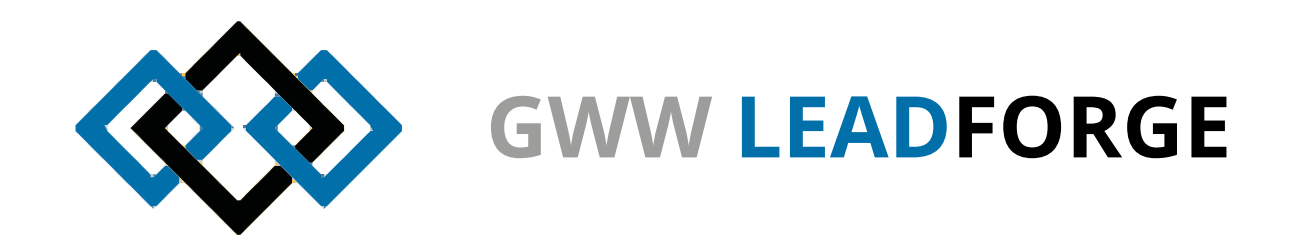

# **GWW LEADFORGE** Produktdatenbank für Google Chrome

# **Zur Erinnerung:**

## Beliebig viele Staffelmengen

In anderen Systemen sind Sie auf eine bestimmte Anzahl von Staffelmengen beschränkt - bei uns nicht-Über ein "Plus- und ein Minuszeichen" können Sie im Dialog "Produkt bearbeiten" bzw. "Werbeanbringungen bearbeiten" Staffelmengen hinzufügen oder entfernen.

# Dies hat vor allem auf den Im- und Export als XLS-Datei Einfluss - lesen Sie bitte zwingend das entsprechende Kapitel.

## TIPP:

Einzelne Datensätze überarbeiten Sie am schnellsten, wenn Sie diese mit einem Doppelklick öffnen.

# Werbeanbringungen - jetzt auch als Einmalkosten

Bisher waren Werbeanbringungen immer als Stückkosten hinterlegt. Ein Beispiel: 100 Stück zu je 2,50 Euro ergeben 250 Euro Gesamtpreis.Wollte man z.B. einen einmaligen Mindermengenzuschag von 25 Euro hinzufügen, ging das bisher nur über einen Umweg - damit ist nun Schluss. Aktivieren Sie einfach den Button "Einmalkosten" und es werden nur noch die entsprechenden zwei Felder für die Preise angezeigt. Die endgültige Zuordnung zu einer Anfrage erfolgt wie immer auf der Messe.

## HINWEIS:

Für sauber gepflegte Daten im Sinne aller ist der Datenguide zwingend zu beachten.

# Preise pro X Stück

Die Funktion ist schon seit inigen Jahren aktiv, wir möchten aber noch einmal darauf hinweisen. Sie können also Preise festlegen, die pro einer beliebigen Stückzahl gelten.

Dies gilt für alle nachfolgenden Preise. Der Wert für "Preis gelten per X Stück" ist für Produkte und Werbeanbringungen getrennt einzugeben.

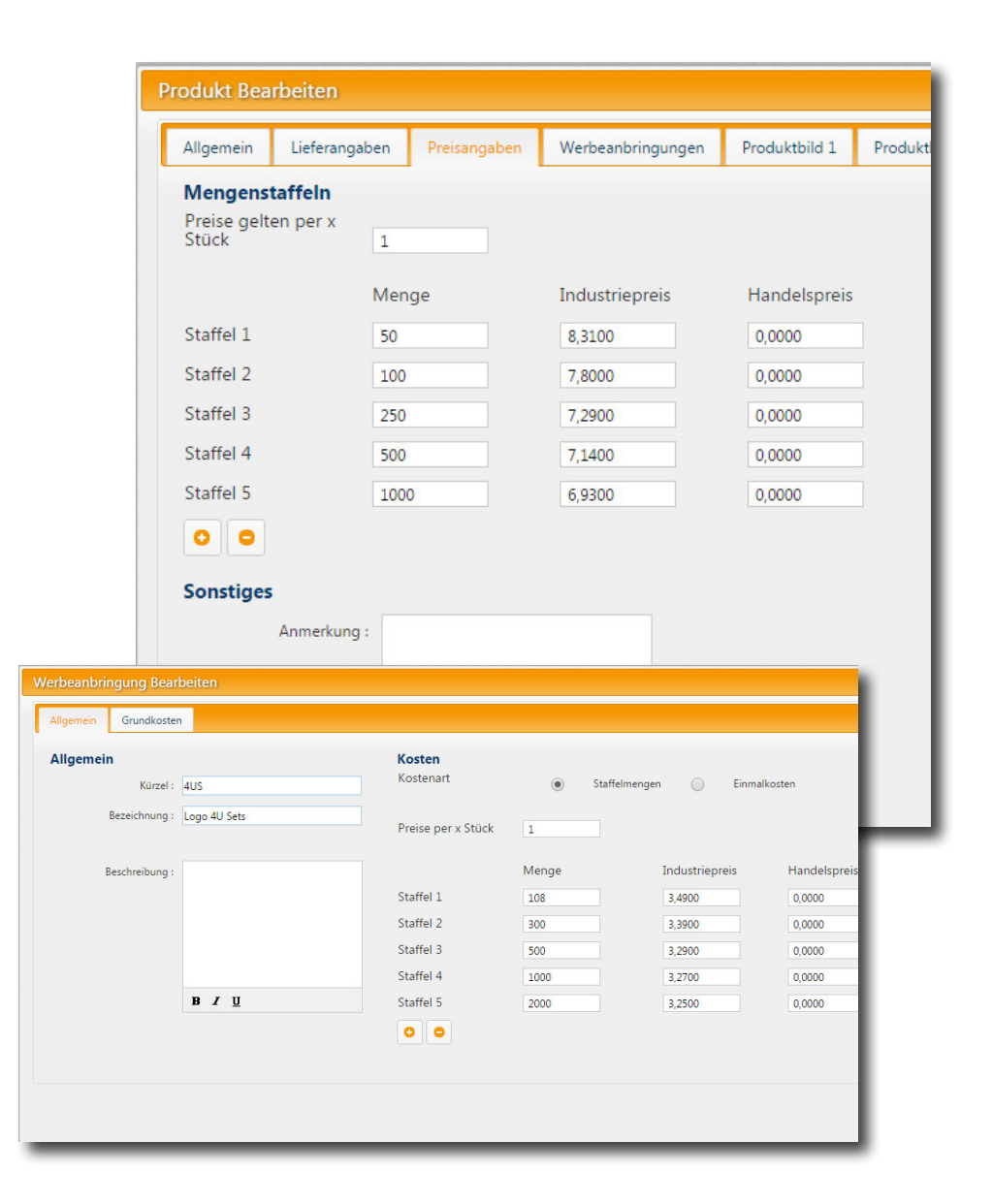

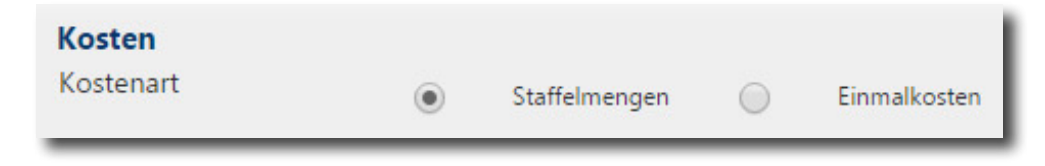

## Suchfunktion

Um auch bei großen Datenmengen schnell auf einzelnen Datensätze zugreifen zu können, finden Sie unterhalb der Spaltenbenennung Eingabefelder. Geben Sie in eines der Felder den gewünschten Suchbegriff ein - es werden entsprechend alle Datensätze angezeigt, in denen Ihre Eingabe enthalten ist.

Möchten SIe wieder alle Datensätze anzeigen lassen, klicken Sie in ein leeres Suchfeld und drücken Enter.

# ÄNDERUNGEN IM DATENFORMAT BEI DATEN-IMPORT UND -EXPORT

Es hat kleine Änderungen innerhalb des Datenformats gegeben - Ihre bestehenden Daten aus den Vorjahren wurden dementsprechend bereitsvon uns angepasst und vorbereitet.

Lesen Sie dazu bitte **ZWINGEND** das Kapitel auf Seite 12.

# Fragen & Kontakt FÜR FRAGEN ODER EINE KURZE SCHULUNG STEHEN WIR IHNEN JEDERZEIT UNTER DEM HILFEBUTTON ZUR VERFÜGUNG!

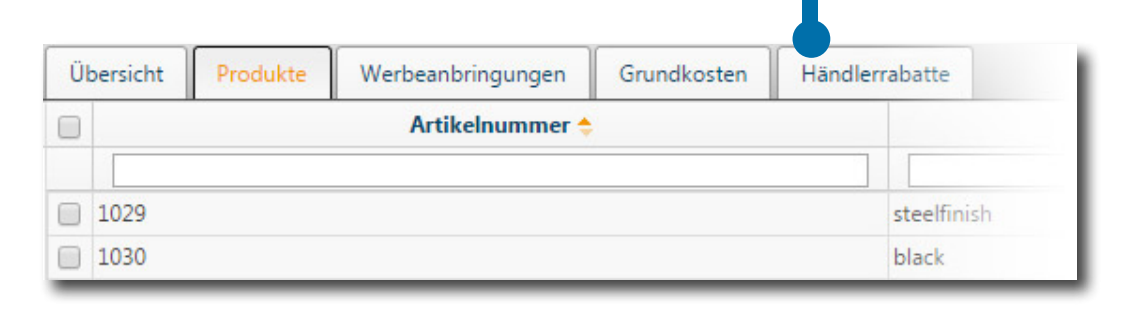

# JETZT GEHTS LOS:

## Log in

Bitte loggen Sie sich mit den erhaltenen Zugangsdaten unter https://ww-leadforge.de ein.

Sie sehen nun das Fenster auf der rechten Seite - Ihr Dashboard. Neben Ihren Daten und Statistiken wird unter anderem die aktuelle Messe angezeigt. Diese können Sie über das oberste Dropbdown-Menü rechts neben dem Newsweek-Logo bequem ändern.

Darunter finden Sie die Reiter der Hauptnavigation. Auf der linken Seite sehen Sie die Steuerung des jeweiligen Menüs.

HINWEIS: Die Produktdatenbank dient an erster Stelle als Grundlage/Verwaltung der iPad-App, mit der Ihre Mitarbeiter auf der Messe arbeiten. Im Weiteren dient sie als Grundlage für den Online-Showroom, auf dem Sie Ihre 10 Neuheiten dem Industriekunden und Handel präsentieren.

Sie können **beliebig viele Produkte in die Datenbank eingeben** und somit auf der Messe zur Verfügung stellen - im **Online-Showroom** können Sie hingegen **nur 10 Produkte veröffentlichen** - dazu dient auch der gleichnamige Button.

# Die ersten Schritte im Überblick

Grundsätzlich unterscheidet das System zwischen Grundkosten, Werbeanbringungen und den Produkten selbst. Für alle **stückbezogenen** Preise stehen beliebig viele Staffelmengen zur Verfügung. Diesen Mengen kann ein Industriepreis und ein Handelspreis zugeordnet werden.

Die erste Menge wird - ausschießlich programmintern - als Mindestmenge angesehen. **Anfragen darunter sind durchaus möglich**, werden aber auf der Messe mit einer Warnung versehen.

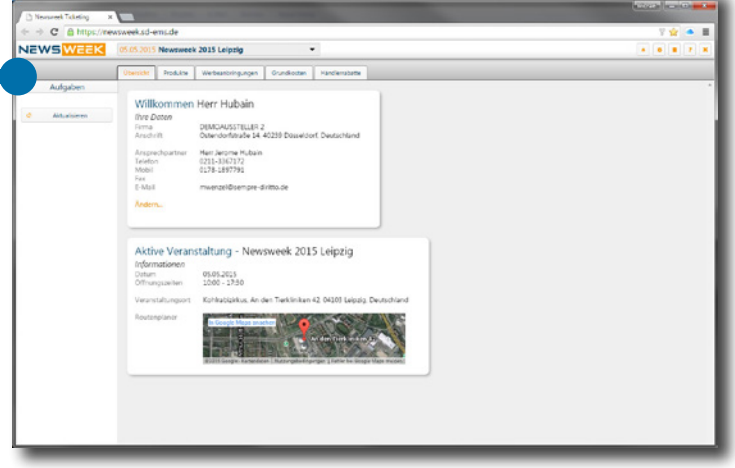

|                    | Lieferangaben                             | Preisangaben                                          | Werbeanbringungen                                                                                      | Produktbild 1                                                                                                    | Produktbild 2                                                                                                    |                                                                          |
|--------------------|-------------------------------------------|-------------------------------------------------------|----------------------------------------------------------------------------------------------------|----------------------------------------------------------------------------------------------------|----------------------------------------------------------------------------------------------------|--------------------------------------------------------------------------|
| Aengens            | taffeln                                   |                                                       |                                                                                                    |                                                                                                    |                                                                                                    |                                                                          |
| reise gelt<br>tück | en per x                                  |                                                       |                                                                                                    |                                                                                                    |                                                                                                    |                                                                          |
|                    | Me                                        | nge                                                   | Industriepreis                                                                                         | Handelspreis                                                                                                    |                                                                                                    |                                                                          |
| taffel 1           | 50                                        |                                                       | 8,3100                                                                                                 | 0,0000                                                                                                    |                                                                                                    |                                                                          |
| taffel 2           | 10                                        | 0                                                     | 7,8000                                                                                                 | 0,0000                                                                                                    |                                                                                                    |                                                                          |
| taffel 3           | 25                                        | 0                                                     | 7,2900                                                                                                 | 0,0000                                                                                                    |                                                                                                    |                                                                          |
| taffel 4           | 50                                        | 0                                                     | 7,1400                                                                                                 | 0,0000                                                                                                    |                                                                                                    |                                                                          |
| taffel 5           | 10                                        | 00                                                    | 6,9300                                                                                                 | 0,0000                                                                                                    |                                                                                                    |                                                                          |
|                    | · · · · · · · · · · · · · · · · · · ·     |                                                       |                                                                                                    |                                                                                                    |                                                                                                    |                                                                          |
|                    | Aligemein                                 | ræti: 4US                                             | Kosten<br>Kostenart                                                                                    | ۰                                                                                                    | Suffeireigen 💮 Dinni                                                                                                    | ñusten                                                                   |
|                    | Aligemein<br>Ru<br>Beceiden               | rzel: 4US<br>wrg: Logo 4U Sets                        | Kosten<br>Kostenart<br>Preise per x S                                                                  | ® 1<br>Stock 1                                                                                                    | Steffeinergen 💮 Einne                                                                                                    | ficaten -                                                                |
|                    | Allgemein<br>Nu<br>Bearider<br>Beschreib  | ræt: 4US<br>vrg: Logo 4U Sets<br>vrg:                 | Kosten<br>Kostenart<br>Preise per x 1                                                                  | ی د<br>Stück 1<br>Menge                                                                                                    | Suffeirengen 💮 Ernna<br>Industriepreis                                                                                                    | Austen<br>Handelopreis                                                   |
|                    | Aligemein<br>Nu<br>Beseiden<br>Beschenb   | czel: 4US<br>wrg : Logo 4U Sets<br>wrg :              | Kosten<br>Kostenart<br>Preise per x 1<br>Staffel 1                                                     | Stück 1     Menge     138                                                                                                    | Defleirengen 📄 Dinne<br>Industriepreis<br>R 400                                                                                                    | Handelspreis<br>C.0000                                                   |
|                    | Allgemein<br>Ru<br>Bescheite<br>Bescheite | rzeł : 405<br>wrg : Logo 40 Sets<br>wrg :             | Kosten<br>Kostenart<br>Preise per x!<br>Staffel 1<br>Staffel 2                                         | <ul> <li>Stück 1</li> <li>Menge</li> <li>138</li> <li>300</li> <li>500</li> </ul>                                                                                                    | Deffeirengen Dirinn<br>Industriepreis<br>R.8400<br>R.9000                                                                                                    | Handelspreis<br>C.0000<br>C.0000                                         |
|                    | Allgemein<br>Ru<br>Bescheite<br>Bescheite | rzeł : 405<br>wrg : Logo 40 Sets<br>wrg :             | Kosten<br>Kostenart<br>Preise per x1<br>Staffel 1<br>Staffel 3<br>Staffel 3                            | took 1     Menge     100     300     500                                                                                                    | Suffeinergen i Einer<br>Industriepreis<br>1,400<br>3,200<br>3,200                                                                                                    | Handelspreis<br>(.000<br>(.000<br>(.000<br>(.000                         |
|                    | Aligemein<br>Ru<br>Beseiden<br>Beschenio  | ant: 405<br>mg: Logo 40 Sets<br>mg:<br>B / 1          | Kosten<br>Kostenart<br>Preise per x S<br>Staffei 1<br>Staffei 2<br>Staffei 3<br>Staffei 4<br>Staffei 4 | (i)     (i)     ( | Daffeinengen  Daffeinengen Industriepreis L#00 3,300 3,200 3,200 3 | Handelspreis<br>C.0000<br>C.0000<br>C.0000<br>C.0000<br>C.0000<br>C.0000 |
|                    | Aligemein<br>Nu<br>Beschmö                | rafi 405<br>ing i Lopo 40 Ses<br>ang:<br><b>B</b> Z Q | Kosten<br>Rostenurt<br>Preise per st<br>Skaffel 1<br>Skaffel 2<br>Skaffel 3<br>Skaffel 5               | Rick 1     Menge     138     200     500     1000     2000                                                                                                    | Datheinengen  Cross Industriepreis 1.4000 3.2000 1.2200 3.2500                                                                                                    | Handeligneis<br>6.000<br>6.000<br>6.000<br>6.000<br>6.000                |

## Industrie- und Handelspreis

Der Industriepreis, also der empfohlene VK, sollte nach Möglichkeit ausgefüllt werden. Natürlich ist dies bei tagespreisgebundenen Produkten oder Sonderanfertigungen nicht immer möglich.

Der Handelspreis ist nur auszufüllen, wenn Sie **generell** mit Handelspreisen und **NICHT mit individuellen Händler-Rabatten arbeiten, denn hier kann JEDEM teilnehmendem Händler ein individueller Rabatt zugeordnet werden** - dazu später mehr im Kapital *"Rabatte und Handelspreise"*.

## Grundkosten

Grundkosten sind alle Beträge, **die im Zusammenhang mit einer Werbeanbringung IMMER und EINMALIG fällig** werden, z.B. 125,00 Euro für "anteilige Filmkosten".

So können einmal angelegte Grundkosten beliebig vielen Werbeanbringungen zugeordnet werden. Aber auch jeder Werbeanbringung können umgekehrt beliebig viele Grundkosten zugeordnet werden. Grundkosten beziehen sich immer auf Werbeanbringungen und sind diesen fest zugeordnet, d.h. diese werden auf der Messe nicht zur Auswahl stehen, sondern werden mit der jeweiligen Werbeanbringung automatisch berechnet.

## Werbeanbringungen

Werbeanbringungen sind prinzipiell alle Veredelungsformen oder Aufschläge zum Produkt. Diese können stückbezogen fällig werden, z.B. Siebdruck mit 0,25 Euro/Stück ab einer Menge von 100 Stück oder aber auch auch als Einmalkosten wie z.B. einmalig 25 Euro Mindermengenzuschlag. Die Werbeanbringung kann nachher auf der Messe jeder Produktanfrage wahlweise zugeordnet werden

## WICHTIG:

- 1. Natürlich können hier auch **alle anderen stückbezogenen Kosten**, wie z.B. Handlingkosten (z.B. 0,05 Euro bei 100 Stück), hinter legt werden. Diese können dann nach Wahl auf der Messe zugeordnet werden.
- 2. Sie können auch **einmalige Kosten**, wie z.B. Mindermengenzuschläge, die keine Stückkosten nach sich ziehen, hier hinterlegen.

| Allgemein      |                                              | Grundkosten |         |                   |
|----------------|----------------------------------------------|-------------|---------|-------------------|
| Kürzel* :      | AM                                           | Industrie : | 70,0000 |                   |
| Bezeichnung* : | Ausfallmuster Mugs 1 Farbe                   | Handel :    | 0,0000  |                   |
| Beschreibung : | pro Farbe/Motiv (zzgl. Produktpreis)<br>MUGS |             |         | ' = Pflichtfelder |
|                | ВІЦ                                          |             |         |                   |

| Allgemein<br>Kürzel :<br>Bezeichnung : | aus          | Kosten<br>Kostenart | (iii) Staf | felmengen 💮 Einma | lkosten      |
|----------------------------------------|--------------|---------------------|------------|-------------------|--------------|
|                                        | logo 4U Sets |                     |            |                   |              |
|                                        |              | Prese per x stuck   | 1          |                   |              |
| Beschreibung :                         |              |                     | Menge      | Industriepreis    | Handelspreis |
|                                        |              | Staffel 1           | 108        | 3,4900            | 0,0000       |
|                                        |              | Staffel 2           | 300        | 3,3900            | 0,0000       |
|                                        |              | Staffel 3           | 500        | 3,2900            | 0,0000       |
|                                        |              | Staffel 4           | 1000       | 3,2700            | 0,0000       |
|                                        | в / ц        | Staffel 5           | 2000       | 3,2500            | 0,0000       |
|                                        |              | 0 0                 |            |                   |              |
|                                        |              |                     |            |                   |              |
|                                        |              |                     |            |                   |              |
|                                        |              |                     |            |                   |              |

# Produkte

Zu den eigentlichen Produkten finden Sie kurze und prägnante Hinweise im DATENGUIDE, der Ihnen veranschaulicht, wie die Daten am besten anzulegen sind. **DIESEN EMPFEHLEN WIR ZWINGEND**.

#### HINWEIS:

Es steht Ihnen für jede der 3 Kategorien ein Daten-Import zur Verfügung. Wir empfehlen aber, einen Artikel beispielhaft über das System anzulegen, um das Prinzip zu verstehen. WEITERE WICHTIGE HINWEISE IM KAPITEL "DATEN-IMPORT".

# Im Einzelnen:

## Werbegrundkosten anlegen

Den Anfang machen aber trotzdem die Grundkosten. Dazu klicken Sie bitte auf den entsprechenden Reiter der Hauptnavigation und anschließend auf den Button "Hinzufügen". Es erscheint nebenstehender Dialog. Das Feld "Kürzel" hat lediglich eine systeminterne Funktion - wir empfehlen daher einfach ein Kürzel wie "G1" und würden dann durchnummerieren: G2, G3, G4, usw.

#### WICHTIG: Jedes Kürzel muss eindeutig sein, d.h. es darf nur einmal verwendet werden!

Das Feld "Bezeichnung" ist für eine kurze und eindeutige Beschreibung, z.B. "Filmkosten", gedacht. Die Bezeichnung MUSS klar und auch alleinstehend für Händler und Enkunde verständlich sein.

Im nachfolgenden Feld "Beschreibung" haben Sie dann noch einmal die Möglichkeit, eine längere Erklärung - wenn überhaupt notwendig - dazu zu schreiben. Daraufhin folgen die beiden Preisfelder für Industrie- und Handelspreis, wie oben bereits erläutert.

Zu guter Letzt verlassen Sie den Dialog nun über den Button "Speichern". Die angelegten Vorkosten werden Ihnen nun in der Übersicht angezeigt. So können Sie alle bei Ihnen im Betrieb existierenden Arten von Grundkosten einmal im System hinterlegen.

## Andere Funktionen

Über die entsprechenden Buttons auf der linken Seite des Menüs können Sie bereits angelegte Grundkosten nach Markieren der Zeile über die Checkbox oder einfaches Anklicken auch "Ansehen/Bearbeiten" oder "Löschen".

## Werbeanbringung anlegen

Als zweites legen wir eine Werbeanbringung an. Dazu klicken Sie bitte auf den gleichnamigen Reiter in der Hauptnavigation und betätigen wiederum den Button "Hinzufügen". Es öffnet sich der nebenstehende Dialog, der am oberen Rand zwei Reiter zu den unterschiedlichen Angaben und ggfls. am rechten Rand einen Scrollbalken hat.

Auch hier wird wieder ein Kürzel verlangt, **das ebenso zu behandeln ist, wie schon oben erwähnt: eindeutig und am besten durchnummeriert**. Wir haben es im Beispiel einfach "4US" genannt. Es folgen wieder die Felder "Bezeichnung" und "Beschreibung". Wir empfehlen für das Feld "Bezeichnung" eine maximale Länge von ca. 30-35 Zeichen, damit die Bezeichnung in der Messe-App auf dem iPad gut zu lesen ist. **Die Bezeichnung MUSS klar und auch alleinstehend für Händler und Enkunde verständlich sein**.

Daneben finden Sie die 1. Mengenstaffel mit Menge, Industrie- und Handelspreis. Über die Zeichen "Plus" und "Minus" können Sie beliebig viele Staffeln hinzufügen und wieder löschen.

Die Handhabung der Felder für Industrie- und Handels preis ist analog zu den Feldern bei den Grundkosten. Wir lassen das Feld für den Handelspreis also auch hier erst einmal leer. Sie finden zudem das Feld "Preis pro X Stück"(ANALOG DAZU AUCH BEIM PRODUKT). Standardmäßig steht hier der Wert 1, also Preis pro 1 Stück. Sie können aber so auch z.B. Preise pro 100, oder 24 Stück eingeben.

#### WICHTIG:

Auf der Messe bitte immer die absolute Menge eingeben - das System rechnet den Preis dann automatisch wie folgt aus: Eingetragene Menge / "Preis pro X Stück" \* Preis.

Für einen 100er Preis bedeutet dies: 1000/100\*15,60Euro =156,00 Euro Gesamtpreis.

Der Dialog ist über den Button "Speichern" zu verlassen.

| el : 4US                                                                                                    | Kostenart          | <ul> <li>Staf</li> </ul>                                               | felmengen 💮 Einmu                                                                                        | likorten                                                                                                    |
|----------------------------------------------------------------------------------------------------|--------------------|------------------------------------------------------------------------|----------------------------------------------------------------------------------------------------|----------------------------------------------------------------------------------------------------|
| in the second second seco |                    |                                                                        |                                                                                                    |                                                                                                    |
| 19 : Logo 40 Sets                                                                                                    | Preise per x Stück | 1                                                                      |                                                                                                    |                                                                                                    |
| 91                                                                                                    |                    | Menge                                                                  | Industriepreis                                                                                           | Handelspreis                                                                                                    |
|                                                                                                    | Staffel 1          | 108                                                                    | 3,4900                                                                                                   | 0.0000                                                                                                    |
|                                                                                                    | Staffel 2          | 300                                                                    | 3,3900                                                                                                   | 0,0000                                                                                                    |
|                                                                                                    | Staffel 3          | 500                                                                    | 3,2900                                                                                                   | 0.0000                                                                                                    |
|                                                                                                    | Staffel 4          | 1000                                                                   | 3,2700                                                                                                   | 0,0000                                                                                                    |
| B / U                                                                                                    | Staffel 5          | 2000                                                                   | 3.2500                                                                                                   | 0,0000                                                                                                    |
|                                                                                                    | 0.0                |                                                                        |                                                                                                    |                                                                                                    |
|                                                                                                    | 91<br>B / U        | 91 Staffel 1<br>Staffel 2<br>Staffel 3<br>Staffel 4<br>D / U Staffel 5 | 9 * Menge<br>Staffel 1 108<br>Staffel 2 100<br>Staffel 3 500<br>Staffel 4 1000<br>10 / 12 Staffel 5 2000 | 9 * Menge Industriepreis<br>Staffel 1 208 3,4000<br>Staffel 2 300 3,3000<br>Staffel 3 500 3,200<br>5 staffel 4 1000 3,2700<br>D / U Staffel 5 2000 3,2500 |

Unter dem Reiter "Grundkosten" tauchen alle bereits angelegten Grundkosten auf. Über die Checkbox davor ordnen Sie mit einem Klick die für diese Werbeanbringung zutreffenden Grundkosten **fest** aus, d.h. das System wird für diese Werbeanbringung **immer** mit diesen Grundkosten arbeiten. Sie können frei wählen, welche Einträge Sie zuordnen. Mit abermaligem Klick wird der Eintrag wieder abgewählt.

So können Sie nach und nach die in Ihrem Betrieb vohandenen Werbeanbringungen mit entsprechenden Vorkosten anlegen. Natürlich sind auch Werbeanbringungen wie Siebdruck 1fbg., Siebdruck 2fbg., Siebdruck 3fbg. usw. denkbar.

Umso differenzierter Sie hier arbeiten, desto einfacher ist die Nacharbeit einer Messe!

Um das System für alle offen zu halten: Bei Mengeneingabe auf der Messe UNTERHALB der ersten Staffelmenge, wird das System immer den Preis der ersten Staffelmenge nehmen!

# Andere Funktionen

Über die entsprechenden Buttons auf der linken Seite der Steuerung können Sie bereits angelegte Werbeanbringungen nach Markieren der Zeile über die Checkbox auch "Ansehen/Bearbeiten" oder "Löschen".

## TIPP:

Es gibt natürlich Artikel, bei denen ist die Werbeanbringung inclusive, beispielsweise eine Lasergravur. Legen Sie dafür die entsprechende Werbeanbringung mit dem Namen "Lasergravur inclusive" an und geben für alle bei Ihnen vorkommenden Mengenstaffeln den Preis von 0,00 Euro an. So kann die Werbeanbringung auf der Messe trotzdem ausgewählt und damit explizit ausgewiesen werden. Dies ist besonders praktisch, wenn verschiedenartige Werbeanbringungen zur Auswahl im Artikelpreis bereits includiert sind.

WICHTIG: Der Mitarbeiter auf der Messe entscheidet über die Zuordnung der Werbeanbringung - das System macht dies nicht automatisch!

| Allgemein Grundkosten                                  |                                                |                                                            |                                                                      |  |
|--------------------------------------------------------|------------------------------------------------|------------------------------------------------------------|----------------------------------------------------------------------|--|
| Grundkosten                                            |                                                |                                                            |                                                                      |  |
| 1. Korrekturabzug (KO) 📃                               | 1+x'te Korrekturabzug (KX) 📃                   | Anbringen von angelieferten                                | Ausfallmuster Mugs 1 Farbe (AM)                                      |  |
|                                                        |                                                | nicht angelieferten Etikeften pro<br>Stück 0,25€ (ET)      | Ausfallmuster Mugs 2 Farbe                                           |  |
| Ausfallmuster Mugs 3 Farbe                             | Ausfallmuster Mugs 4 Farbe                     | Ausfallmuster Mugs 5 Farbe                                 | Ausfallmuster PEN 1. Farbe                                           |  |
| Ausfallmuster PEN 2. Farbe (AMP2)                      | Ausfallmuster PEN 3. Farbe (AMP3)              | Ausfallmuster WA (AW)                                      | Bearbeitungsaufschlag bei<br>angeliefertem Film oder Vorlage<br>(EA) |  |
| Bearbeitungskosten (BK)                                | Farbmuster Mugs (FM)                           | Filmkosten bei angelief. Daten 2                           | Filmkosten bei angelief. Daten 3                                     |  |
| Filmkosten bei angelief. Daten 4                       | Filmkosten bei angelief. Daten 5               | Filmkosten bei angelieferten 🗹<br>Daten und Filmen (FK)    | Fracht- und Verpackungskosten                                        |  |
| Für Lieferungen außerhalb der EU                       | Magnesiumstempel Prägung                       | Messingstempel Prägung (ME)                                | Mindermengenzuschlag Mugs                                            |  |
| Mindestaufträgswert (AEM)                              | Mindermengenzuschlag Pens                      | Minenummontage (MUM)                                       | Paper Proof (PP)                                                     |  |
|                                                        |                                                | Personalisierung pro Name für Digitaldruck A4 Formats (PA) | Personalisierung pro Name für 🗐<br>Digitaldruck Small Formats (PS)   |  |
| Personalisierung pro Name für                          | Personalisierung pro Name für<br>Mugs (PM)     | PMS-Service (PMS)                                          | Quick-Ship Express (QSE)                                             |  |
|                                                        |                                                | Reprokosten (RE)                                           | Rüstkosten Colour 4U (RCO) 📃                                         |  |
| Rüstkosten Laser 4U (RLA) 📃                            | Rüstkosten Logo 4U (RLO) 🗹                     | Rüstkosten Verpackungsschuber (RVE)                        | Sieb- und Einrichtungskosten III<br>MUG 2 Farbe (SE1)                |  |
| Sieb- und Einrichtungskosten III<br>MUG 3 Farbe (SE2)  | Sieb- und Einrichtungskosten MUG 4 Farbe (SE3) | Sieb- und Einrichtungskosten III<br>MUG 5 Farbe (SE4)      | Sieb- und Einrichtungskosten 🗐<br>MUG pro Färbe (SE)                 |  |
| Vom Kunden veranlasste 🗐<br>Anderungen nach Erhalt der | Vorkosten Button 4U (vb4u)                     | Vorkosten Digitaldruck A4 (VA)                             | Vorkosten PEN 1. Farbe (VPP)                                         |  |

# Produkte anlegen

Zu guter Letzt legen Sie Ihre Produkte an. Wechseln Sie dafür wie gewohnt auf den gleichnamigen Reiter und betätigen wieder den Button "Hinzufügen". Es erscheint der nebenstehende Dialog, der am oberen Rand über mehrere Reiter verfügt und je nach Länge der Inhalte am rechten Rand ebenfalls scrollbar ist.

Über die Reiter gelangen Sie schnell zu den gewünschten Informationen:

- Allgemein
- Lieferangaben
- Preisangaben
- Werbeanbringungen
- Produktbild 1 & 2

Die meisten Felder erklären sich nun mittlerweile von selbst, es gibt aber ein paar Ausnahmen: Die Kategorien sind vordefiniert und entsprechen denen der BWL-Katalogisierung. Jeder Artikel kann in bis zu zwei Kategorien eingeordnet werden. Dies ist **ausschließlich für den Online-Produktkatalog von Nutzen** und hat keinen Einfluss auf die Arbeit mit dem Anfragemanagement auf der Messe.

Das Feld Variante spielt vom technischen Standpunkt her ebenfalls nur für den Online-Produktkatalog eine Rolle. Es werden hier alle Einzelprodukte, die die **exakt gleiche Artikelnummer** aufweisen, zusammengefasst.

Also sollte man der Variante einen kurzen, aber sinnvollen Namen geben, z.B. schwarz, grün, gelb, oder eine Nummerierung. Die Variante kann natürlich auch Die Erweiterung der Stammartikelnummer enthalten.

#### TIPP:

Um nicht alle Daten bei einer Produktvariante immer wieder eingeben zu müssen, haben wir Ihnen die Arbeit etwas erleichtert:

1. Legen Sie den Artikel an, von dem Sie verschiedene Varianten erstellen möchten, füllen auch schon das Feld "Variante" aus und betätigen zum Schluss den Button "Speichern".

2. Der Artikel erscheint nun in der Übersicht. Markieren Sie den Artikel mit Klick auf die Checkbox am Anfang der Zeile und betätigen den Button "Hinzufügen". Es öffnet sich ganz normal der entsprechende Dialog, der aber alle Daten der Vorlage, bis auf das Feld "Variante" und die Bilder, übernommen hat. Nach dem Hinzufügen der fehlenden Information können Sie im Übrigen nach Bedarf auch noch alle anderen Daten ändern und verlassen den Dialog wieder über den Button "Speichern" - fertig.

| Allgemein             | Lieferangab | en Preisangaben | Werbeanbringungen | Produktbild 1 | Produktbild 2 |
|-----------------------|-------------|-----------------|-------------------|---------------|---------------|
| Mengenst              | affeln      |                 |                   |               |               |
| Preise gelte<br>Stück | en per x    | 1               |                   |               |               |
|                       |             | Menge           | Industriepreis    | Handelspreis  |               |
| Staffel 1             |             | 50              | 8,3100            | 0,0000        |               |
| Staffel 2             |             | 100             | 7,8000            | 0,0000        |               |
| Staffel 3             |             | 250             | 7,2900            | 0,0000        |               |
| Staffel 4             |             | 500             | 7,1400            | 0,0000        |               |
| Staffel 5             |             | 1000            | 6,9300            | 0,0000        |               |
| Sonstiges             |             |                 |                   |               |               |
|                       | Anmerkung : |                 |                   |               |               |
|                       |             | B / U           |                   |               |               |
|                       |             |                 |                   |               |               |

# Reiter "Werbeanbringung"

Hier finden Sie eine Liste aller angelegten Werbeanbringungen - einen Fundus sozusagen. Über die vorangestellten Checkboxen wählen Sie nun die Werbeanbringungen aus, die **grundsätzlich** (also z.B. Siebdruck, Tampondruck und Lasergravur, aber auch Mindermengenzuschlag) für dieses Produkt verfügbar sind.Die Endauswahl der Werbeanbringung (der Kunde möchte das Produkt mit Lasergravur) nimmt der Mitarbeiter auf der Messe vor.

#### HINWEIS:

Ihr Mitarbeiter kann auf der Messe beliebig viele Werbeanbringungen pro Produkt additiv auswählen.

| rundkosten                       |                                   |                                                                                                    |                                                                      |  |
|----------------------------------|-----------------------------------|----------------------------------------------------------------------------------------------------|----------------------------------------------------------------------|--|
| 1. Korrekturabzug (KO) 📄         | 1+x'te Korrekturabaug (KO) 📃      | Anbringen von angelieferten<br>Etiketten pro StückAnbringen von<br>nicht angelieferten Etiketten pro<br>Stück 0,25€ (ET) | Ausfallmuster Mugs 1 Farbe (AM)                                      |  |
| Ausfallmuster Mugs 3 Farbe (AM2) | Ausfallmuster Mugs 4 Farbe (AM3)  | Ausfallmuster Mugs 5 Farbe (AM4)                                                                                         | Ausfallmuster PIIN 1. Farbe                                          |  |
| Ausfallmuster PEN 2, Farbe       | Ausfallmuster PEN 3. Farbe (AMP)) | Ausfallmuster WA (AW) 📃                                                                                                  | Bearbeitungsaufschlag bei<br>angeliefertem Film oder Vorlage<br>(BA) |  |
| Bearbeitungskosten (BK) 📃        | Farbmuster Mugs (FM)              | Filmkosten bei angelief. Daten 2<br>Farbe (FK1)                                                                          | Filmkosten bei angelief. Daten 3 Farbe (FK2)                         |  |
| Filmkosten bei angelief. Daten 4 | Filmkosten bei angelief. Daten 5  | Filmkosten bei angelieferten 🖌<br>Daten und Filmen (FK)                                                                  | Fracht- und Verpackungskosten                                        |  |
| ir Lieferungen außerhalb der EU  | Magnesiumstempel Prägung          | Messingstempel Prägung (ME)                                                                                              | Mindermengenzuschlag Mugs                                            |  |
| Mindestauftragswert"(AEM)        | Mindermengenzuschlag Pers         | Minenummontage (MUM)                                                                                                    | Paper Proof (PP)                                                     |  |
|                                  |                                   | Personalisierung pro Name für Digitaldruck A4 Formats (PA)                                                               | Personalisierung pro Name für III<br>Digitaldruck Small Formats (PS) |  |
| Personalisierung pro Name für    | Personalisierung pro Name für     | PMS-Service (PMS)                                                                                                    | Quick-Ship Express (QSE)                                             |  |
|                                  |                                   | Reprokosten (RE)                                                                                                    | Rüstkosten Colour 4U (RCO) 📃                                         |  |
| Rüstkosten Laser 4U (RLA)        | Rüstkosten Logo 4U (RLO) 🗹        | Rüstkosten Verpackungsschuber                                                                                            | Sieb- und Einrichtungskosten 🗐<br>MUG 2 Farbe (SE1)                  |  |
| Sieb- und Einrichtungskosten     | Sieb- und Einrichtungskosten      | Sieb- und Einrichtungskosten                                                                                             | Sieb- und Einrichtungskosten                                         |  |
| Vom Kunden veranlasste           | Vorkosten Button 4U (vb4u)        | Vorkosten Digitaldruck A4 (VA)                                                                                           | Vorkosten PEN 1. Farbe (VPP)                                         |  |

# Andere Funktionen

Im Rahmen der Newsweek dürfen Sie als Aussteller maximal zehn Produktneuheiten präsentieren. Dem soll auch der Online-Produktkatalog Rechnung tragen. Dieser ist für Endkunden anonymisiert - d.h. nur für registrierte Händler sind Sie als Lieferant zu sehen.

Dafür dürfen Sie auch online bis zu 10 Artikel zeigen. Markieren Sie die gewünschten Artikel mit einem einfachen Klick und betätigen den Button "Veröffentlichen" - die Artikel werden daraufhin grün markiert.Haben Sie Varianten eines Artikels angelegt, werden diese automatisch im Online-Produktkatalog unter der Artikelnummer (diese muss natürlich identisch sein) zugeordnet und müssen nicht separat freigegeben werden - es reicht, einen beliebigen Artikel aus der Reihe freizugeben. Varianten eines Artikels fallen NICHT unter die maximale Begrenzung von 10 Artikeln.

# Rabatte und Handelspreise

Grundsätzlich gibt es im System zwei verschiedene Möglichkeiten, Handelspreise zu ermitteln.

Die erste Möglichkeit ist klar: Sie geben neben dem Industriepreis auch den Handelspreis ein - in diesem Fall bekommt jeder teilnehmende Händler den gleichen Preis für Grundkosten, Werbeanbringungen und Artikel. Nebenbei haben Sie viel Schreibarbeit.

Die andere Möglichkeit ist, mit hinterlegten Rabatten zu arbeiten. Dabei bekommt jeder teilnehmende Händler seinen individuel-Ien Rabatt - natürlich können Sie aber auch z.B. jedem Händler 25% Rabatt geben.

#### WICHTIG: Der Rabatt wird immer vom Industriepreis abgerechnet.

Grundsätzlich stehen Ihnen 4 verschiedene Rabattvarianten zur Verfügung:

X% auf jeden Staffelpreis
 X% + X% auf jeden Staffelpreis
 X% immer auf den ersten Staffelpreis
 X% +X% immer auf den ersten Staffelpreis

#### HINWEIS:

Der für den Händler eingetragene Rabatt gilt automatisch für alle Grundkosten, Werbeanbringungen und Artikel.

## Der kombinierte Weg

Sie können aber auch einen kombinierten Weg gehen. Sie legen grundsätzlich einen Rabatt für den/die entsprechenden Händler fest.Für alle Werbegrundkosten, Werbeanbringungen und Artikel, die nicht vollständig oder gar nicht rabattierbar sind, tragen Sie einen Handelspreis ein. So trägt man bei Grundkosten (gilt aber auch für Artikel und Werbanbringungen), die nicht rabattierbar sind, z.B. folgendes ein: Industriepreis 125,00 Euro Handelspreis 125,00 Euro

Wie Sie jedem Händler Rabatte zuweisen und mit dem darauf aufbauenden Angebotssystem arbeiten, erklären wir im 2. Teil des Tutorials, der das eigentliche Angebotssystem und die iPad-App thematisiert. Dieses erhalten Sie nach Eingabe Ihrer Produktdaten in die Datenbank.

# Daten-Import/Export

Für alle Daten steht Ihnen selbstverständlich ein Import zur Verfügung.

Um an die Vorlage zu gelangen, klicken Sie bitte auf den Button Export. Es erscheint ein Dialog beim dem Sie bitte den Punkt "Vorlage für den Import" auswählen.

Im unteren Teil des Dialogs finden Sie ein Auswahlfeld für das gewünschte Dateiformat. Es stehen XLSX (ab Excel 2007), XLS (ab Excel 97) und CSV zur Verfügung. Den CSV Modus empfehlen wir nur Experten.

Wählen Sie eines davon und klicken auf den Button "Exportieren". Der darauf folgende Dialog speichert dann die Datei auf Ihrem Rechner und diese ist dann entsprechend zu bearbeiten. Danach über "Import" die Datei einfach wieder in das System importieren. Das Format, solange es den obigen drei entspricht, ist dabei egal.

#### Bitte beachten:

Die importierten Daten gelten für alle Messen.

Alle Datensätze werden zu den bestehenden hinzugefügt - d.h., wenn Sie eine alte Liste erweitern und

diese hochladen, werden die vorher enthaltenen und bereits hochgeladenen Daten gedoppelt. Deshalb immer mit einer leeren Liste starten!

Falls doch Duplikate enstehen, können Sie sie nachträglich mit der Löschen-Funktion entfernen.

Die Übersicht über einzutragenden Kategorie-Nummern, finden Sie auf der letzten Seite!

#### HINWEIS:

In den vergangenen Jahren kam es immer mal wieder zu nicht validen Daten in der Datenbank - z.B. durch Kopieren von Daten aus Internetseiten. Bitte kopieren Sie nicht wahllos Text aus Internetseiten - es werden unsichtbare Steuerzeichen, s.g. Tags mitkopiert, die Probleme verursachen können.

## DATEN UND TRENNZEICHEN INNERHALB DER XLS/CSV-DATEIEN Funktionen

Als Trennzeichen wird ein sogenanntes Pipe-Zeichen verwendet, eine vertikale Trennlinie: |

Diese wird über die Tastenkombination ALT GR und < eingeben. ALT GR befindet sich rechts neben der Leertaste und < befindet sich rechts neben der SHIFT-Taste auf einer Windowstastatur.

| EWS WEEK                     | 22.43.2034 Newsweek 2014 Be | riin | 99999999                                                                                                    |                  |             |
|------------------------------|-----------------------------|------|----------------------------------------------------------------------------------------------------|------------------|-------------|
|                              | Fuginge Wednesderigung      | -    | rdlasten Händlanskame                                                                                                    |                  |             |
| Aufgaban                     | 🗋 Artikelnummer 😁           |      | Varlante Rezektinung Staffelmenge 1                                                                                                    | Industriepreis 1 | Handelsprei |
| a bira d'arr                 | 0 5000                      | 10   | Stedakte > Import 🛛 🗙                                                                                                    | £,000 €          | 6,000 K     |
| a constru                    | 0 1001                      |      | Concernance of the second second second second second second second second second second second second second s                         |                  |             |
| ATTACAS/LANDATAS             | [] 10e1                     |      | Hewds 1 - Datelfernatz<br>Die für einen Import gültigen Datelformate lauten:                                                            | C,000 €          |             |
| t Wathen                     |                             |      | sick (see Excel 2007)     sick (see Excel 2007)                                                                                         |                  |             |
|                              |                             |      | .csv(firenzeichen: ))                                                                                                    |                  |             |
| Verbffentlichen              |                             |      | Number of Streems                                                                                                    |                  |             |
|                              |                             |      | Die zu importierende Datei muts sich an einer korpegebenen Struktur                                                                     |                  |             |
| Veroffenctionen<br>Kokatzala |                             |      | "toport" and spectrem eine 'Voringe für import".                                                                                        |                  |             |
|                              |                             |      |                                                                                                    |                  |             |
|                              |                             |      | Henry's 3 - Zeothang<br>Die Importantes Dates sind für alle Versentationsen verflatter.                                                 |                  |             |
|                              |                             |      |                                                                                                    |                  |             |
| ingot .                      |                             |      | Heures & Duplicate                                                                                                    |                  |             |
| e Depart                     |                             |      | Es vierden alle Datensatze eingefugt, auch wenn bie bereits<br>existileren. Achten bie also daraut, dass sich in der zu importierenden. |                  |             |
|                              |                             |      | Date keine Eininge behinden, ein schon in der Datenbark johanden<br>sind. Falls doch Duck kate enstehen, sohnen Sie sie nachragtich mit |                  |             |
| · balle                      |                             |      | der Löscher-Purstion andremen.                                                                                                    |                  |             |
|                              |                             |      | Number of                                                                                                    |                  |             |
|                              |                             |      | Bei Nutzung des CBV Formets bitte fulgende Angeben beachten:                                                                            |                  |             |
|                              |                             |      | (keinen/hep/)                                                                                                    |                  |             |
|                              |                             |      | 200                                                                                                    |                  |             |
|                              |                             |      | 9 mm                                                                                                    |                  |             |
|                              |                             |      |                                                                                                    |                  |             |
|                              |                             |      | Bindes                                                                                                    |                  |             |
|                              |                             |      | Actives                                                                                                    |                  |             |
|                              |                             |      |                                                                                                    |                  |             |

# Kürzel zur Zuordnung innerhalb der Import-Datei

Die Kürzel sind auch in der Import-Datei frei wählbar, dürfen aber auch hier nur einmal vorkommen.

Ordnen Sie z.B. einem Produkt mehrere Werbeanbringungen oder Grundkosten zu, achten Sie darauf, dass die Kürzel in der entsprechenden Spalte nur mit PIPEZEICHEN (s.o.)getrennt werden: z.B. W1|W2|W4|W8 Vor und nach dem PIPEZEICHEN darf kein Leerzeichen stehen.

Zudem gibt es eine wichtige Änderung in den Staffelmengen (für Produkte und Werbeanbringungen).

Bisher gab es für jede Menge, und jeden Preis eine Spalte - dies führte bei 5 Staffelmengen zu 15 Spalten! Nun stehen sämtliche Staffeln in einer Spalte. Dazu brauchen Sie als Trennzeichen wieder das PIPEZEICHEN und ein SEMIKOLON.

Die Daten werden nach dem Prinzip Staffelmenge; Industriepreis; Handelspreis eingeben. Z.B.: 100;5,25;4,50

Möchten Sle nun mehrere Staffeln für Werbeanbringungen und Produkte eingeben, erfolgt dies unter Einsatz des Pipezeichens so:

100;5,25;4,50|500;5,00;400|1000;4,00;3,00

Das heißt, das Pipezeichen zeigt an, wo die neue Staffel beginnt - dies ermöglicht auch, einfach beliebig viele Staffeln anzugeben - und das in einer Spalte.

Möchten Sie eine Werbeanbringung als Einmalkosten anlegen, stellen Sie dem Industrie- und Handelspreis einen Bindestrich voran: -;25,00;20,00

## HINWEIS:

Preise können mit bis zu 4 Nachkommastellen angegeben werden.

Sollten Sie einen Industrie- oder Handelspreis nicht angeben wollen, schreiben Sie einfach eine 0, also z.B. 100;0;0 oder 250;0;4 Bei den Grundkosten benötigen Sie natürlich nur Industrie und Handelspreis: 25,00;20,00

## **Bilder-Massenupload**

Sie können alle Ihre Produktabbildungen über das System hochladen. Wählen Sie dazu den Button "Batch-Upload" und daraufhin den Button Auswahl. Es erscheint ein Dialog, in dem Sie bitte die gewünschten Bilddaten zum Upload markieren und den Dialog über den Button "Öffnen" verlassen.

Die Daten werden darauf hin auf dem Server hinterlegt und über den Dateinnamen zugeordnet

#### WICHTIG: Dateibenennung / Dateiformat

Benutzen Sie den Massenupload, muss der Bildname WENN KEINE ARTIKELVARIANTE VORHANDEN IST dem Schema "Artikelnummer\_Bildnummer.jpg" entsprechen. Da zwei mögliche Bilder hochgeladen werden können, hat die Bildnummer genau zwei Werte: 1 und 2, d.h. lautet die Artikelnummer "1000", muss der Dateiname "1000\_1.jpg" für Bild 1 und "1000\_2.jpg" für Bild 2 heißen.

Haben Sie Varianten, benennen Sie diese bitte nach folgendem Schema: "Artikelnummer\_Variante\_Bildnummer.jpg", also z.B. "1000\_gruen\_1.jpg", bzw. "1000\_gruen\_2.jpg".

Ob, oder wieviele Bilder Sie hochladen, bleibt Ihnen überlassen. Als Dateifomat ist JPG zu verwenden. Ideal sind Bildgrößen mit Kantenlängen von max 800 Pixel (für die längere Seite bei nicht quadratischen Bildern).

## Hinweis:

ein Foto, 800x800 Pixel im JPG-Format in bester Qualität hat ca 300KB. Dies ist vollkommen ausreichend. Größere Dateien benötigen sehr viel Zeit zum Upload und können Ihren Internetbrowser zum Absturz bringen. Die Daten werden dann im DIALOG nach und nach abgearbeitet, d.h. kurz mit "Complete" versehen und danach ausgeblendet.

Fragen & Kontakt FÜR FRAGEN ODER EINE KURZE SCHULUNG STEHEN WIR IHNEN JEDERZEIT UNTER DEM HILFE-BUTTON ZUR VERFÜGUNG!

#### Kategorie-Nummern zum Eintrag in die ALS/CSV-Dater beim Datenimport Nur bei im Showroom veröffentlichten Artikeln notwendig

- 1 Autozubehör
- 2 Büroartikel
- 3 Deko-/Partyartikel
- 4 Digitale Werbeträger
- 5 Druckerzeugnisse/Kalender
- 6 Elektronik
- 7 Fanartikel
- 8 Gastronomiebedarf
- 9 Give-away/Streuartikel
- 10 Kosmetik/Pflegeprodukte
- 11 Kulinarisches
- 12 Kunststoffartikel
- 13 Lederwaren
- 14 Messe-/Eventartikel
- 15 Metall- und Kleinsilberwaren
- 16 Outdoor
- 17 Papierprodukte
- 18 PC-Accessoires
- 19 Rauchwaren
- 20 Reisegepäck/-accessoires
- 21 Schneidwaren
- 22 Schreibgeräte
- 23 Sonstiges
- 24 Spiel/Sport
- 25 Süß-/Genußwaren
- 26 Textilien
- 27 Tischkultur
- 28 Uhren
- 29 Werkzeuge
- 30 Taschen
- 31 Tragetaschen
- 32 Pflanzen

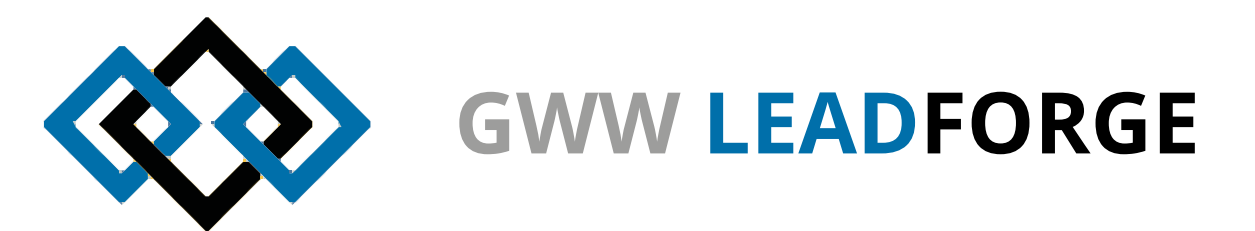

## **Credits:**

Idee: Ralf Samuel, Michael Wenzel Architektur & Konzeption: Michael Wenzel Programmierung & Screendesign: Tim Dymowski